## ขั้นตอนการติดตั้ง ActiveX Control ใน IE7

Internet option**à เ**ลือกtab security **à ปุ่ม** custom level **à ในหมวดหมู่** ActiveX Control&Plug-in เลือกทุกรายการย่อยให้เป็น Enable

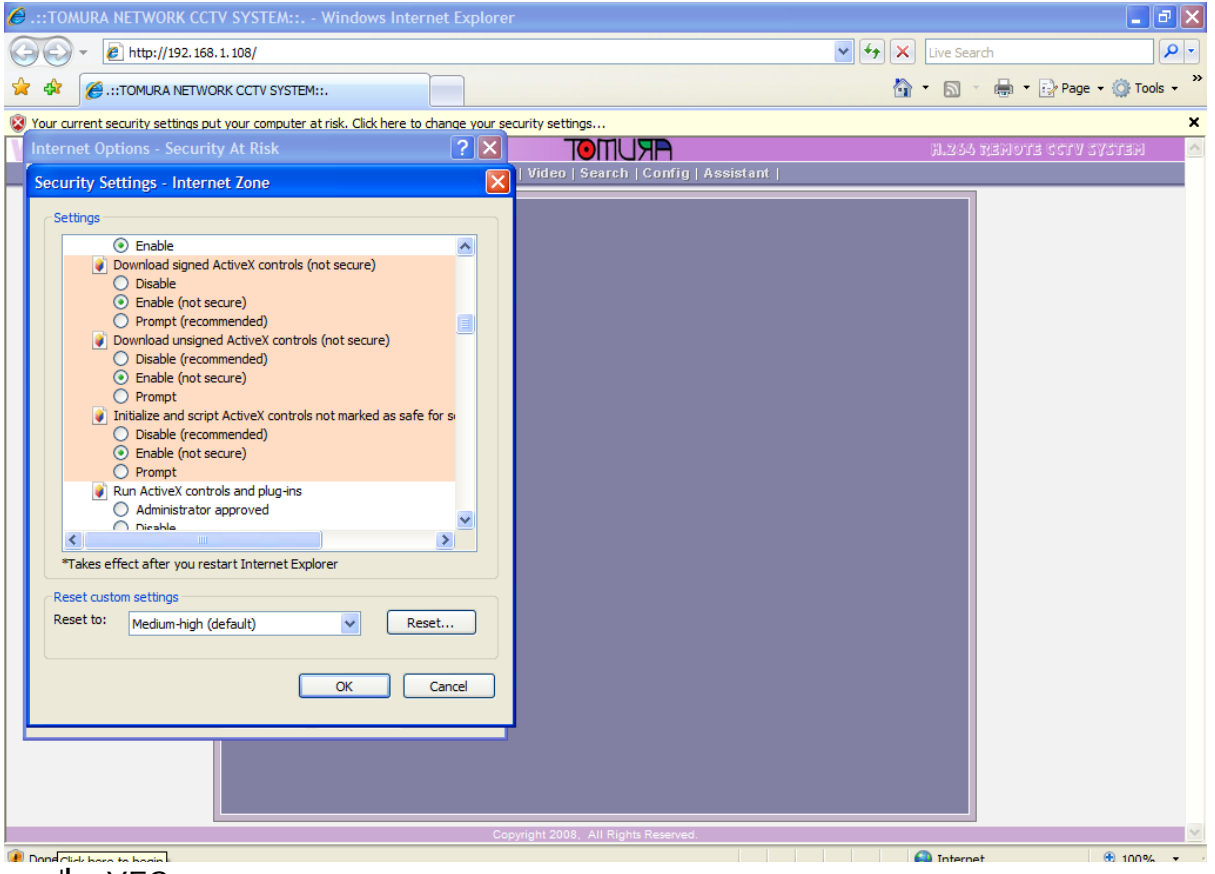

กดปุ่ม YES

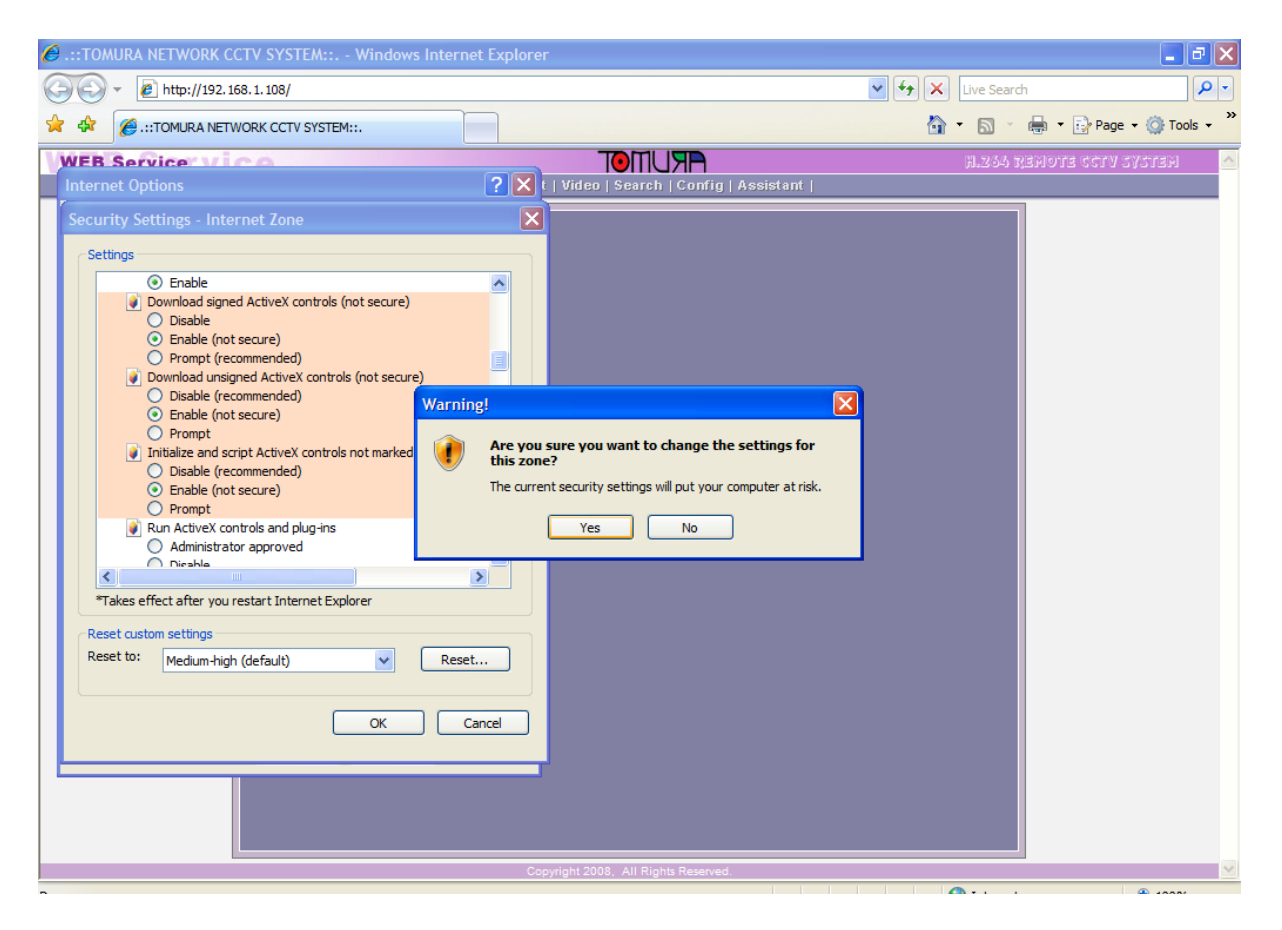

## กดปุ่ม OK

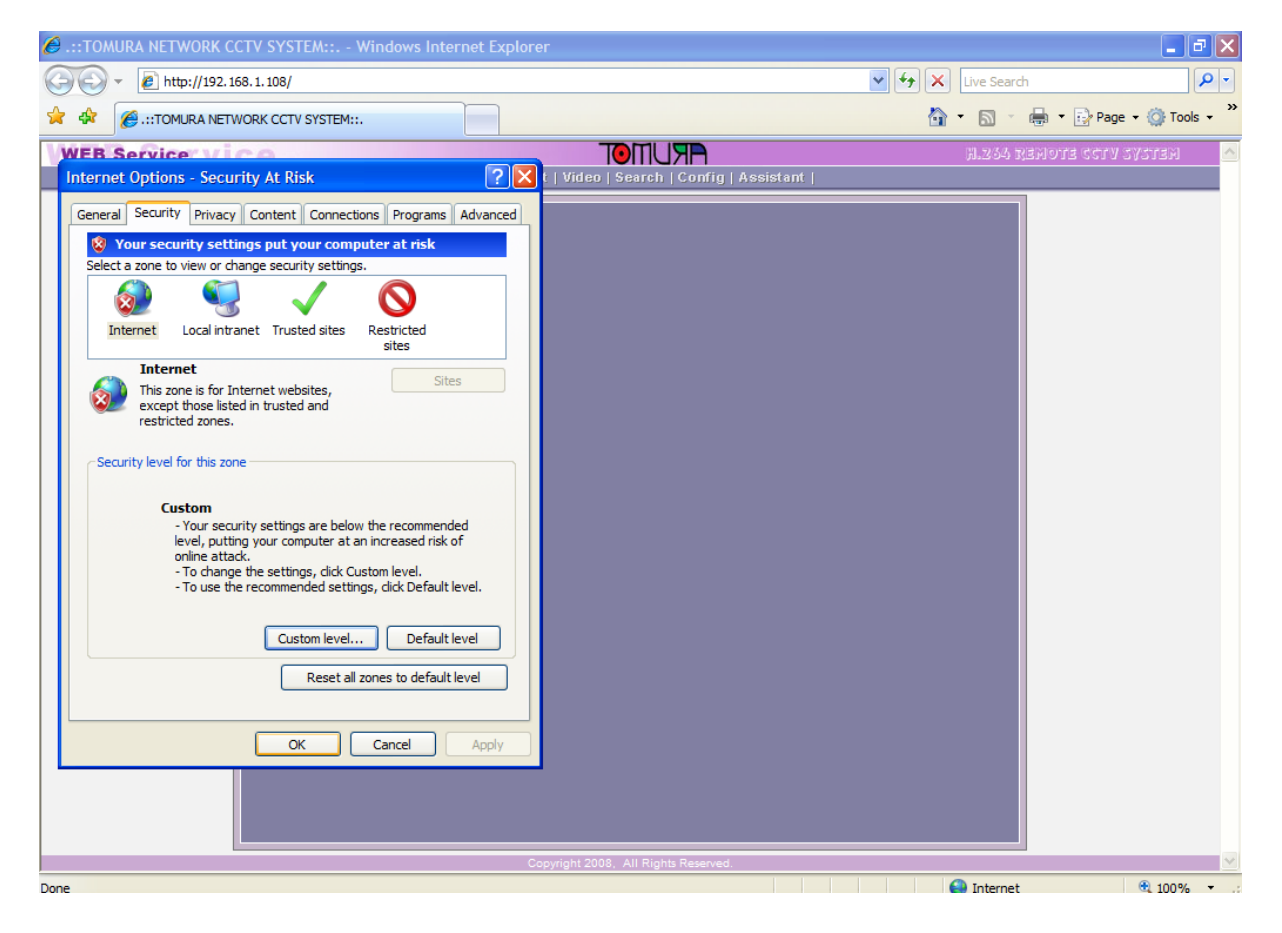

## กด refresh หน้านี้อีกครั้ง รอจนให้ตอบตกลงเพื่อติดตั้ง ActiveX Control

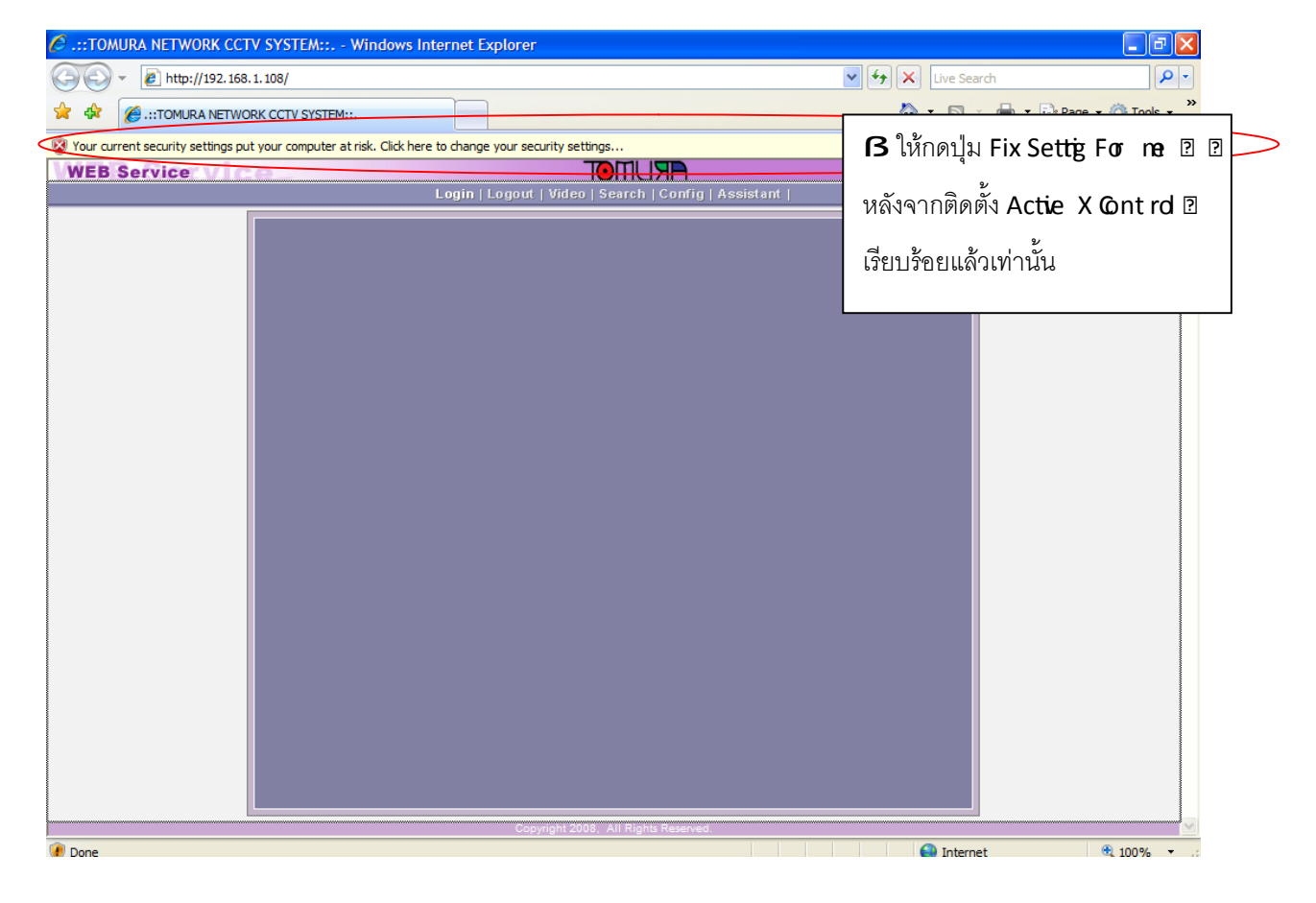